## Procedura per la stampa del Registro personale del Docente

## STAMPA N°1

Accedere al registro elettronico con le proprie credenziali; cliccare in sequenza su:

- a) STAMPE REGISTRI
- b) REGISTRO DEL PROFESSORE
- c) RIEPILOGO ATTIVITA'
- d) SCEGLIERE LA CLASSE, la MATERIA e selezionare il periodo dal 12/09/2016 al 10/07/2017 e confermare.
- e) Stampare il prospetto: Riepilogo Attività Registro del Professore

| Regati 💌                                                                                                    | Bange Registri (*)              | 0.00 D 1.14                              |
|----------------------------------------------------------------------------------------------------|---------------------------------|------------------------------------------|
| Stampe Registri (#)                                                                                                    | Particular Pressent             | Sceita Periodo                           |
| 1000                                                                                                    |                                 | Periodo dat 12/09/2016 💽 al 10/06/2017 🖉 |
| Registro del Professore                                                                                                    | Registro/Attivita               |                                          |
| famel famel                                                                                                    | PB PB PB                        |                                          |
|                                                                                                    | Report del Raptog Bandon Attach | Conferma Annulla                         |
|                                                                                                    | nepiogo numu                    |                                          |
| Fo                                                                                                    | Krutine I+1                     |                                          |
| Second Second Se | Varipe Scrutes (*)              |                                          |
| Scrutni 💷                                                                                                    | Jonunicappei Iti                |                                          |

## STAMPA N°2

In STAMPE REGISTRI cliccare in sequenza su:

- a) Riepilogo Valutazioni Registro del professore
- b) Scegliere RIEPILOGO ESTESO
- c) SCEGLIERE LA CLASSE, la MATERIA e selezionare il periodo dal 12/09/2016 al 10/07/2017 e confermare.
- d) Stampare il prospetto: Elenco Valutazioni.

| Sampe Registri 🕒                              | Stange Registri iel                                                                                                    |                                                                                                    |
|-----------------------------------------------|----------------------------------------------------------------------------------------------------|----------------------------------------------------------------------------------------------------|
|                                               |                                                                                                    | Scelta Periodo X                                                                                                    |
| F-                                            | Stampe Valutation                                                                                                    | Penodo dal:  05:09/2016 en al  50:06/2017 en al  50:06/2017 en al |
| Riepilogo Valutazioni Registro del professore | Scruter Riepilogo Per Classe Scruter Atumo Scruter atom Scruter atom S | Scritto/Pratico<br>Orave<br>Assence                                                                                                    |
| Sorutina 💌                                    | Memanua acual Replogo Esteso naterie                                                                                                    | Conterma Annulia                                                                                                    |

## STAMPA N°3

In STAMPE REGISTRI cliccare in sequenza su:

- a) REGISTRO DEL PROFESSORE
- b) Ancora su REGISTRO DEL PROFESSORE
- c) SCEGLIERE LA CLASSE, la MATERIA e CONFERMARE
- d) Nella finestra Registro del professore selezionare PROVE SCRITTE/PRATICHE
- e) Stampare il prospetto: Elenco valutazioni per classe

| Stampe Registri ()            |                                        |
|-------------------------------|----------------------------------------|
| P-0 P-0                       | Registro del professore 🗙              |
| Registro/Attività             | CHER -                                 |
|                               |                                        |
| Registro del Professore menti | C Fronte CRetro Prove ScrittelPratiche |
| Scrutini 💌                    |                                        |
| Stampe Scrutini               |                                        |

N.B:

1) Le stampe devono essere ordinate secondo la sequenza:

STAMPA N°1, STAMPA N°2 e, infine, STAMPA N°3

2) **Tutti i fogli** devono essere firmati, timbrati e consegnati al coordinatore di classe entro il 16/06/2017.